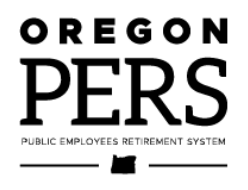

# Creating a Demographic Correction Request (DCR)

Employer Reporting Guide

This guide explains the purpose of a DCR and how to create one.

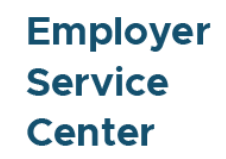

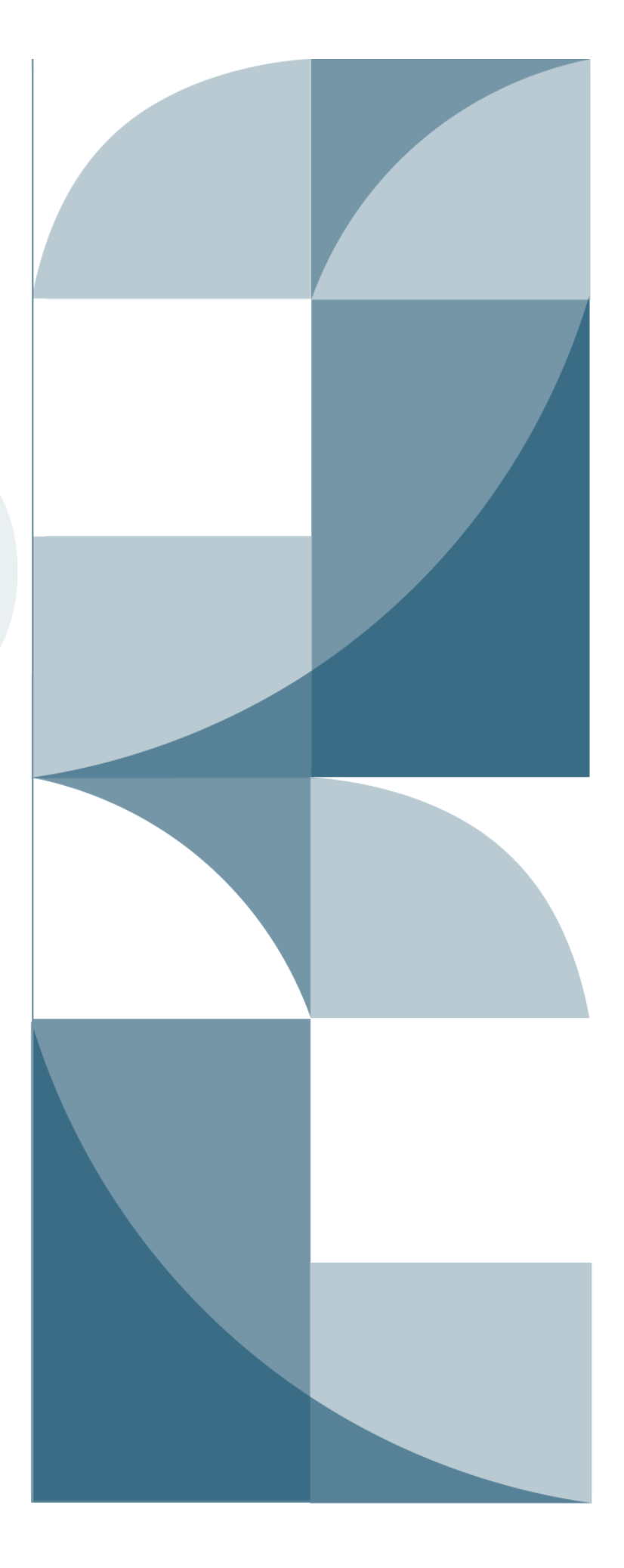

# Contents

| Introduction                                 | 3  |
|----------------------------------------------|----|
| Employee changes that require a DCR          | 3  |
| How to create a DCR                          | 7  |
| Option 1 — Work List                         | 7  |
| Option 2 — View Employee Info                | 10 |
| Responding to a DCR Work List item from PERS | 12 |

Updated February 2024

# Introduction

Certain changes to employee information (listed in the table below) can only be made by PERS staff. The Demographic Correction Request (DCR) is an online form you can submit to PERS to request these changes.

**Tips:** You can request corrections to only one position under each "job segment" for each DCR. A job segment is an employment segment. Whenever you submit a Detail 1 record to report a new hire, a new position, or a leave of absence, EDX creates a new job segment.

If you need changes to more than one position, submit a separate DCR for each position.

#### Employee changes that require a DCR

The DCR form allows you to request changes to the following posted information. Each requested change in the table below is an item on the DCR form.

| Requested change         | Explanation                                                                                                    | Reason to submit a DCR                                                                                                    |
|--------------------------|----------------------------------------------------------------------------------------------------|----------------------------------------------------------------------------------------------------|
| Start date               | Date the work status change<br>became effective. For example, the<br>hire date when the employer-<br>employee relationship began.                                                                                                    | You reported the wrong start date<br>on a Detail 1 new-hire or leave<br>record.                                                                                                    |
| Termination/<br>end date | Date the work status change<br>ended. The termination/end date<br>marks the end of the "employer-<br>employee" relationship, the end of<br>a position, or the end of a leave. It is<br>not necessarily the same date as<br>the last day of service, but it can't<br>be earlier than the last day of<br>service. | You reported the wrong<br>termination/end date or reported<br>one in error.<br>In the case of a retirement,<br>termination date must be no later<br>than the day before their first day<br>of retirement (first day of<br>retirement is always on the first day<br>of the month). |
| Last day of<br>service   | This is the date of the last day the<br>employee worked or took<br>employer-paid leave like vacation<br>or sick leave.<br>The last day of service can be the<br>same as or before an employee's<br>termination date, but it can't be<br>later than the termination date.                                        | You reported a last day of service<br>on the wrong date. EDX will flag<br>this as an error.                                                                                                    |

Continued

#### CREATING A DCR

| Requested change           | Explanation                                                                                                    | Reason to submit a DCR                                                                                                    |
|----------------------------|----------------------------------------------------------------------------------------------------|----------------------------------------------------------------------------------------------------|
| PERS job<br>classification | PERS-covered positions are<br>assigned one of eight job<br>classifications. Most employees<br>have positions that are classified<br>as General Service, Police and<br>Fire, or School Employee.<br>Different job classes have<br>different rules and benefits.<br>For definitions of all job classes,<br>see employer reporting quick<br>reference guide "EDX Job Class<br>Codes."                                                               | If an employee takes on a new<br>position that is in a different job class,<br>notify PERS by DCR.<br>For example, school employers can<br>only hire employees as 09 School<br>Employee. If a school hires a police<br>officer, they must hire them as 09<br>and then submit a DCR requesting<br>PERS to change the job class to 02<br>Police & Fire.<br>Tip: Include the start date of the new<br>position and end date of the old one.                                                                                                    |
| Position type              | This indicates the status of the<br>employee while on a job segment:<br>active, non-qualifying, or on a<br>leave.<br>Only active positions qualify for<br>retirement benefits. When you<br>hired the employee, you<br>established their position type by<br>choosing status code<br>01 – Qualifying New Hire or<br>15 – Non-Qualifying Hire.<br>Working retirees are usually hired<br>with status code 11 – Retiree New<br>Hire with Hour Limit. | <ul> <li>Two examples of when you need<br/>PERS to change the position type:</li> <li>You need to add a position type<br/>or leave of absence retroactively.</li> <li>An employee works more or<br/>fewer hours than expected and<br/>needs to have their position type<br/>changed. This is for an anomaly in<br/>hours for that year and is not a<br/>change to the original hire intent<br/>(explained on next page).</li> <li>For qualifying time of 600<br/>hours/year or more, choose<br/>"active service," and for non-<br/>qualifying time of less than 600<br/>hours/year, choose "non-<br/>qualifying service."</li> <li>Tip: Include start date and end<br/>date, if applicable. Otherwise<br/>position type will be changed<br/>back to employee's start date.</li> </ul> |

Continued

Employer Service Center | Return to table of contents

4 –

| Requested change                | Explanation                                                                                                    | Reason to submit a DCR                                                                                                    |
|---------------------------------|----------------------------------------------------------------------------------------------------|----------------------------------------------------------------------------------------------------|
| Average OT<br>hours             | Amount of overtime (OT) the position<br>is expected to require in a year. The<br>number does not limit the hours an<br>employee may work, it only limits the<br>number of hours that PERS includes<br>when calculating their final average<br>salary at retirement.<br>The number of average OT hours<br>should be the same for all employees<br>in the same job classification.<br>Average OT only affects OPSRP<br>members.                                                                                                    | To change or correct the posted<br>average OT number originally<br>assigned to a job, submit a DCR<br>to PERS, provide the new number<br>of overtime hours, and explain the<br>need for the change.                                                                                                    |
| Contract<br>number of<br>months | The number of months a school<br>employee can work in a year. For<br>example, teachers at a school that<br>closes for the summer would have a<br>9- or 10-month contract number of<br>months. An employee who works<br>year-round or who may be asked to<br>work in any of 12 months of the year<br>would have a 12-month contract<br>number of months. The employee<br>does not need to be working under a<br>contract.<br>This field is only used for job class 09<br>- School Employee hires. All other<br>jobs leave the default of 00. | If there is a change in the number<br>of months an employee will be<br>asked to work, submit a DCR<br>requesting to have PERS change<br>the contract number of months.                                                                                                    |
| Hire intent                     | <ul> <li>Hire intent determines if the employee's position earns PERS benefits or not.</li> <li>Q Qualifying hire intent: You expect that the employee will work more than 600 hours in a calendar year in this position.</li> <li>NQ Non-qualifying hire intent: You expect that the employee will work fewer than 600 hours in a calendar year in this position.</li> </ul>                                                                                                    | If a position's hire intent changes<br>from non-qualifying to qualifying<br>or vice versa, the employer needs<br>to terminate the employee and<br>re-hire them into a new job<br>segment with the new hire intent.<br>You <b>do not</b> need to submit a DCR.<br>You <b>do need</b> to submit a DCR if a<br>hire intent was entered incorrectly<br>or if the employee inadvertently<br>works more or fewer hours than<br>expected, resulting in a change in<br>qualification status. In this case,<br>ask PERS staff to change the hire<br>intent for the job segment<br>effective back to the original hire<br>date. |

Continued

#### CREATING A DCR

| Requested change                     | Explanation                                                                                                    | Reason to submit a DCR                                                                                                    |
|--------------------------------------|----------------------------------------------------------------------------------------------------|----------------------------------------------------------------------------------------------------|
| Unused sick<br>leave                 | Tier One and Tier Two members<br>who work for an employer who<br>participates in the Unused Sick<br>Leave Program can receive a<br>portion of the value of their<br>unused sick leave hours when<br>they leave or retire.                                                         | Submit a DCR if you have incorrectly<br>reported the unused sick leave at<br>termination.<br>For instructions, read employer<br>reporting guide 17, <i>Calculating</i><br><i>Unused Sick Leave Hours at</i><br><i>Termination or Retirement.</i> |
| Review<br>contribution<br>start date | An employee's contribution start<br>date (CSD) is the first business<br>day after their successfully<br>completed six-month wait time.<br>It's the date on which PERS<br>begins charging your pension<br>contribution rate and IAP<br>contributions for a qualifying<br>employee. | Fill out a DCR and check this box if<br>you'd like PERS to review the<br>employee's contribution start date.                                                                                                    |
| Delete<br>position                   | This allows you to delete an employee's position.                                                                                                    | Fill out a DCR and check this box if<br>the position was reported in error or<br>no longer needed.                                                                                                    |
| Comments                             | The DCR form provides<br>comments boxes for PERS and<br>the employer to communicate<br>information about the DCR.                                                                                                    | When submitting a DCR to PERS,<br>always explain your request in the<br>Comments box at the bottom of the<br>screen.<br>When receiving a DCR back from<br>PERS, always read the text in the<br>PERS Comments box at the top of the<br>screen.    |
|                                      |                                                                                                    |                                                                                                    |

### How to create a DCR

There are two options for creating a new DCR, which are described in this section.

#### Option 1 – Work List

- **1** Select the Work List function.
- 2 From the Work List screen, click the Create Demographic Correction Request (DCR) button.

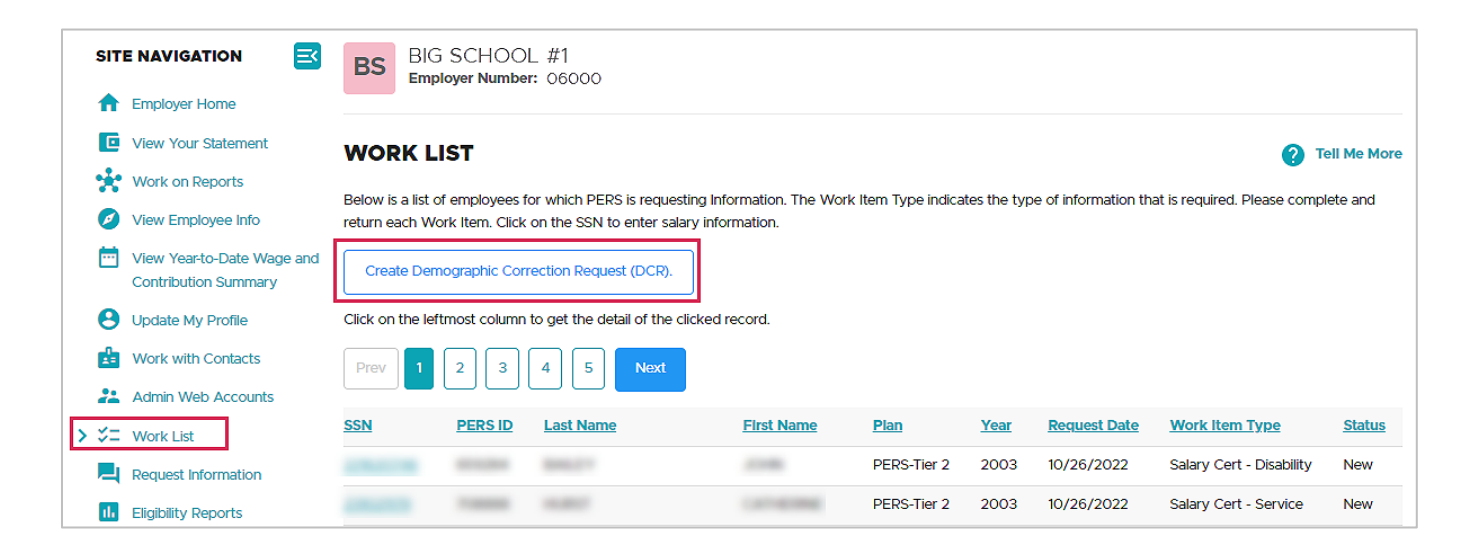

3 On the next screen, enter the SSN or PERS ID of the employee and click Search.

| DEMOGRAPHIC CORRECTION REQUEST |  |  |  |  |  |
|--------------------------------|--|--|--|--|--|
| SSN or PERS ID                 |  |  |  |  |  |
| Q Search                       |  |  |  |  |  |

**4** In the Job Segment column, select the radio button corresponding with the position type that you want to correct.

**Note:** If the employee has terminated or retired, EDX will not allow you to click this button unless the position type you are changing has no term/end date.

| DEMO           | GRAPH          |            |                  | UEST                   |                 |                  |         |                        | ? Tel                        | I Me More               |
|----------------|----------------|------------|------------------|------------------------|-----------------|------------------|---------|------------------------|------------------------------|-------------------------|
| SSN or PER     | IS ID          | JANE       | DOE              |                        |                 |                  |         |                        |                              |                         |
| Job<br>Segment | Hire<br>Intent | Start Date | Term/End<br>Date | Last<br>Day<br>Service | Job Class       | Position Type    | Plan    | Average<br>OT<br>Hours | Contract<br>No. of<br>Months | Unused<br>Sick<br>Leave |
| 1              | Q              | 08/02/2006 |                  |                        |                 |                  |         |                        |                              |                         |
| ۲              |                | 05/01/2012 |                  |                        | School Employee | Active Service   | OPSRPDB | 2000                   | 12                           |                         |
| 0              |                | 03/16/2012 | 04/30/2012       |                        | School Employee | Leave of Absence | OPSRPDB | 2000                   | 12                           |                         |

**5** The page expands to provide options for information you can request to have changed. Fill in only what needs to be changed — you don't need to fill out every field.

| Start Date                        | From 05/01/2012     | То           |                      |          |
|-----------------------------------|---------------------|--------------|----------------------|----------|
| Term/End Date                     | From                | То           | Remove Term/End Date |          |
| Last Day Service                  | From                | То           |                      |          |
| Job Class                         | From School Employe | ee To        | ✓ Start Date         | End Date |
| New Position Type                 |                     | ✓ Start Date | End Date             |          |
| Average OT Hours                  | ~                   |              |                      |          |
| Contract No. of Months            | ✓                   |              |                      |          |
| Hire Intent                       | ~                   |              |                      |          |
| Unused Sick Leave                 |                     |              |                      |          |
| Review Contribution Start<br>Date |                     |              |                      |          |
| Delete Position                   |                     |              |                      |          |
| Comments                          |                     |              |                      |          |
|                                   |                     |              | 18                   |          |
| Save Cancel                       |                     |              |                      |          |

**Notes:** If a box is gray, you cannot enter text into it.

6 Explain the reason for the change(s) in the Comments box.

If the requested change will have financial impact, such as backdating a hire date or changing a position type to active service, state the contribution to be invoiced for that time period: member-paid pretax (MPPT), member-paid after tax (MPST), or employer-paid pretax (EPPT).

7 Click **Save** (or click **Cancel** to exit without saving) when all entries are complete (including comments).

The completed form is sent to your ESC representative. When a PERS staff member makes the requested changes, EDX will generate a completion message and email it to the person who requested the change.

If the ESC representative has a question about your request, they will add a comment in the PERS Comments box and return the DCR back to you. See the "Responding to a DCR from PERS" section in this guide for more information.

#### Option 2 — View Employee Info

- **1** Click View Employee Info in the Site Navigation.
- 2 The View Employee Information screen opens. Enter the last name, Social Security number, or PERS ID of the employee about whom you need to submit a DCR. Click **Search**.

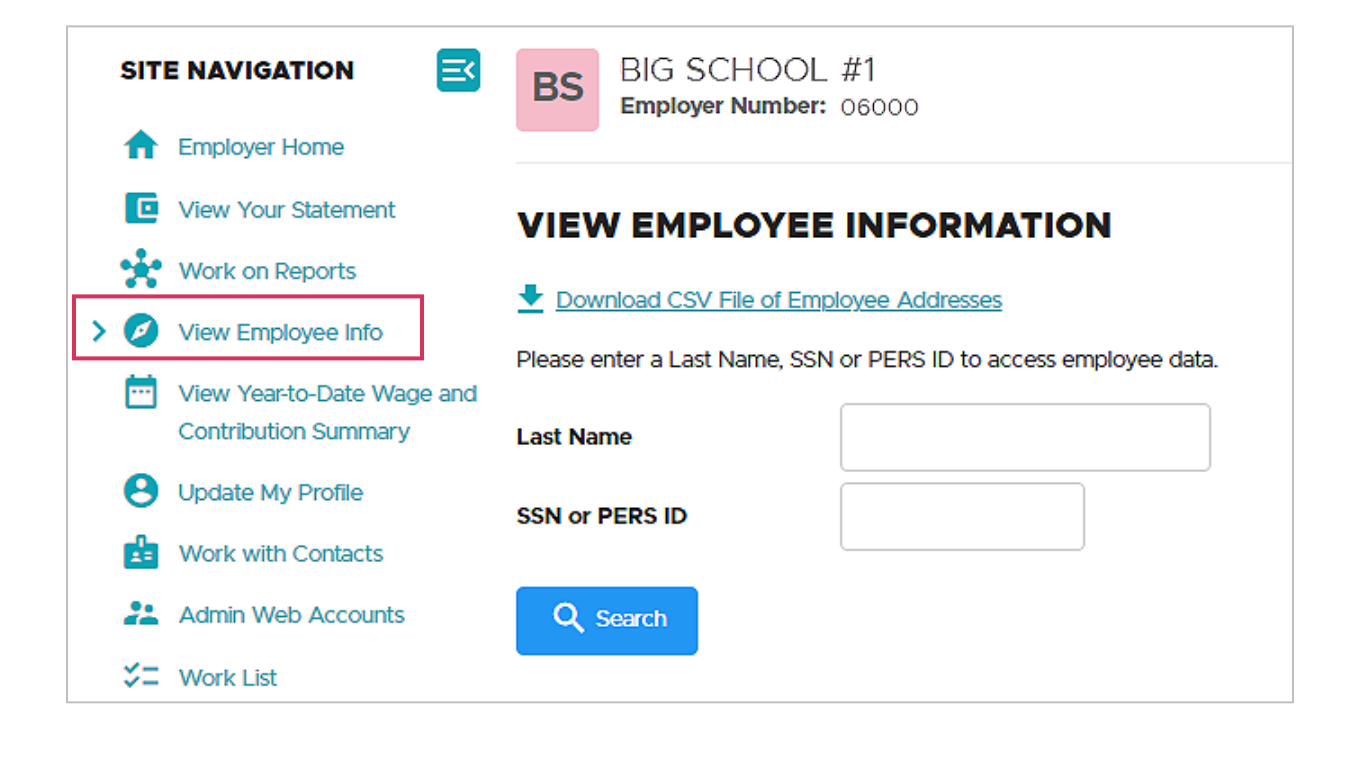

The screen expands to show either a list of names (if you entered a last name) or the individual whose Social Security number or PERS ID you entered.

**3** Click the employee's Social Security number.

The View Employee Information screen displays five tabs: Employment History (the default), Address Details, Salary Details, Demographic Correction Request (DCR), and Salary Breakdown Request.

| C        | View Your Statement                                | VIEV      |                    | YEE INFOR           | MATION                    |                            |          | т (2)            |
|----------|----------------------------------------------------|-----------|--------------------|---------------------|---------------------------|----------------------------|----------|------------------|
| *        | Work on Reports                                    | This pag  | o displays the bid | tory of Domograph   | his Correction Deguest    | forms submitted for this a | mployee  |                  |
| > 🧭      | View Employee Info                                 | Return to | o Employee Info    | search results page | e correction request      | forms submitted for this e | mpioyee. |                  |
|          | View Year-to-Date Wage and<br>Contribution Summary | A1A/      | ALFREDO W          | VALRUS              |                           |                            |          |                  |
| Θ        | Update My Profile                                  | Ανν       | PERS ID: XXX       | XXX                 |                           |                            |          |                  |
| di di    | Work with Contacts                                 |           | SSN                | 1                   | Contribution Start I      | Date                       |          |                  |
| 22       | Admin Web Accounts                                 |           | Date of Birth      | 1                   | IAP Voluntary Cont        | ribution Effective Date    | None     |                  |
| *=       | Work List                                          |           |                    |                     | IAP voluntary Cont        | ribution Stop Date         | None     |                  |
| <b>–</b> | Request Information                                | Employn   | nent               | Address             | Salary                    | Demographic Correction     | Dequest  | Salary Breakdown |
| ı.       | Eligibility Reports                                | History   | incine .           | Details             | Details                   | (DCR)                      | Request  | Request          |
| 6        | Status Check                                       |           |                    |                     |                           |                            |          |                  |
|          | Inactive Employment Report                         | DEMC      | GRAPHIC            | CORRECTION          | N REQUEST (DC             | R) HISTORY                 |          |                  |
| *        | View IAP Voluntary                                 | To create | e and submit a n   | ew Demographic C    | Correction Request, click | on the link below.         |          |                  |
|          | Contribution Report                                | Create D  | emographic Cor     | rrection Request (D | <u>CR).</u>               |                            |          |                  |
|          |                                                    | No DCR    | History exists fo  | r this employee.    |                           |                            |          |                  |

4 Click the Demographic Correction Request (DCR) tab.

The Demographic Correction Request (DCR) History screen appears. Any previous DCRs for that employee will be listed.

- 5 Click the <u>Create Demographic Correction Request (DCR)</u> link to create a new DCR.
- **6** The Demographic Correction Request screen opens. Proceed with steps 4 through 7 in the previous section of this guide, "Option 1: Work List."

## **Responding to a DCR Work List item from PERS**

You will receive a DCR Work List item email from PERS when we need more information or clarification on a DCR that you submitted.

Follow these steps to respond to the DCR.

- 1 Navigate to your Work List and locate your Demographic Correction Request Work List item. It will be in a Returned status.
- 2 Click the SSN associated with the work item.
- **3** Read and address the comment in the PERS Comments box.
- **4** Write a comment back to PERS in the Comments box at the bottom of the screen. Make sure to write above your previous comments. Click **Save**.

See a sample of a returned DCR on the next page.

| DEMO              | GRAPHI                                                         | C CORRE                                                               | ECTION RE                                                                              | QUEST                                                       |                                                                          |                                                        |         |                     | ?                            | Tell Me More            |
|-------------------|----------------------------------------------------------------|-----------------------------------------------------------------------|----------------------------------------------------------------------------------------|-------------------------------------------------------------|--------------------------------------------------------------------------|--------------------------------------------------------|---------|---------------------|------------------------------|-------------------------|
| () PE             | RS Commen                                                      | its<br>)07 is correct b                                               | ased on Hire Intent                                                                    | , and Wait Tim                                              | e met, with another en                                                   | ployer in that                                         |         |                     |                              |                         |
| a<br>a<br>T       | Re: Start Date<br>employment?<br>provide us wit<br>new segment | Change - Did y<br>Our records sh<br>h the Term Dat<br>with the 8/31/2 | ou submit a Termir<br>ow continuous em<br>e for the first porti<br>2011 Start Date. Th | nation Date for<br>ployment from<br>on of 2011, we<br>anks. | the 2009-2010 segme<br>2009 to present. If yo<br>can close out that segr | ent of the MBR's<br>u could please<br>ment and begin a |         |                     |                              |                         |
| SSN or PEI        | RS ID                                                          |                                                                       |                                                                                        |                                                             |                                                                          |                                                        |         |                     |                              |                         |
| Job<br>Segment    | Hire<br>Intent                                                 | Start Date                                                            | Term/End<br>Date                                                                       | Last Day<br>Service                                         | Job Class                                                                | Position Type                                          | Plan    | Average<br>OT Hours | Contract<br>No. of<br>Months | Unused<br>Sici<br>Leave |
| 1                 | NQ                                                             | 11/01/2009                                                            | 01/18/2013                                                                             |                                                             |                                                                          |                                                        |         |                     |                              | 80.000                  |
| D                 |                                                                | 01/01/2011                                                            | 01/18/2013                                                                             |                                                             | School Employee                                                          | Active Service                                         | OPSRPDB | 2000                | 12                           |                         |
| ۲                 |                                                                | 11/01/2009                                                            | 12/31/2010                                                                             |                                                             | School Employee                                                          | Non-Qualifying Service                                 | OPSRPDB | 2000                | 12                           |                         |
| Start Date        |                                                                | From                                                                  | 11/01/2009                                                                             | То                                                          |                                                                          |                                                        |         |                     |                              |                         |
| Term/End          | Date                                                           | From                                                                  | 12/31/2010                                                                             | То                                                          | Remo                                                                     | ve Term/End Date                                       |         |                     |                              |                         |
| Last Day S        | ervice                                                         | From                                                                  | 01/18/2013                                                                             | То                                                          |                                                                          |                                                        |         |                     |                              |                         |
| Job Class         |                                                                | From                                                                  | School Employee                                                                        | То                                                          |                                                                          | ✓ Start Date                                           | En      | d Date              |                              |                         |
| New Positi        | on Type                                                        | Activ                                                                 | e Service                                                                              | ✓ Sta                                                       | os/31/201                                                                | 1 End Date                                             |         |                     |                              |                         |
| Average O         | T Hours                                                        |                                                                       | ~                                                                                      |                                                             |                                                                          |                                                        |         |                     |                              |                         |
| Contract N        | o. of Months                                                   |                                                                       | ~                                                                                      |                                                             |                                                                          |                                                        |         |                     |                              |                         |
| Hire Intent       |                                                                | Q                                                                     | ~                                                                                      |                                                             |                                                                          |                                                        |         |                     |                              |                         |
| Unused Sid        | :k Leave                                                       |                                                                       |                                                                                        |                                                             |                                                                          |                                                        |         |                     |                              |                         |
| Review Co<br>Date | ntribution St                                                  | art 🗹                                                                 |                                                                                        |                                                             |                                                                          |                                                        |         |                     |                              |                         |
| Delete Pos        | ition                                                          |                                                                       |                                                                                        |                                                             |                                                                          |                                                        |         |                     |                              |                         |
| Comments          | i                                                              | WAS                                                                   | Hired 11/1/2009 /<br>) in qual 8/31/20                                                 | AS NON-QUAL<br>D11 - PLEASE R                               | . 527 HRS FOR 2010.<br>EVIEW CSD                                         |                                                        |         |                     |                              |                         |
| Save              | Cancel                                                         |                                                                       |                                                                                        |                                                             |                                                                          |                                                        |         |                     |                              |                         |